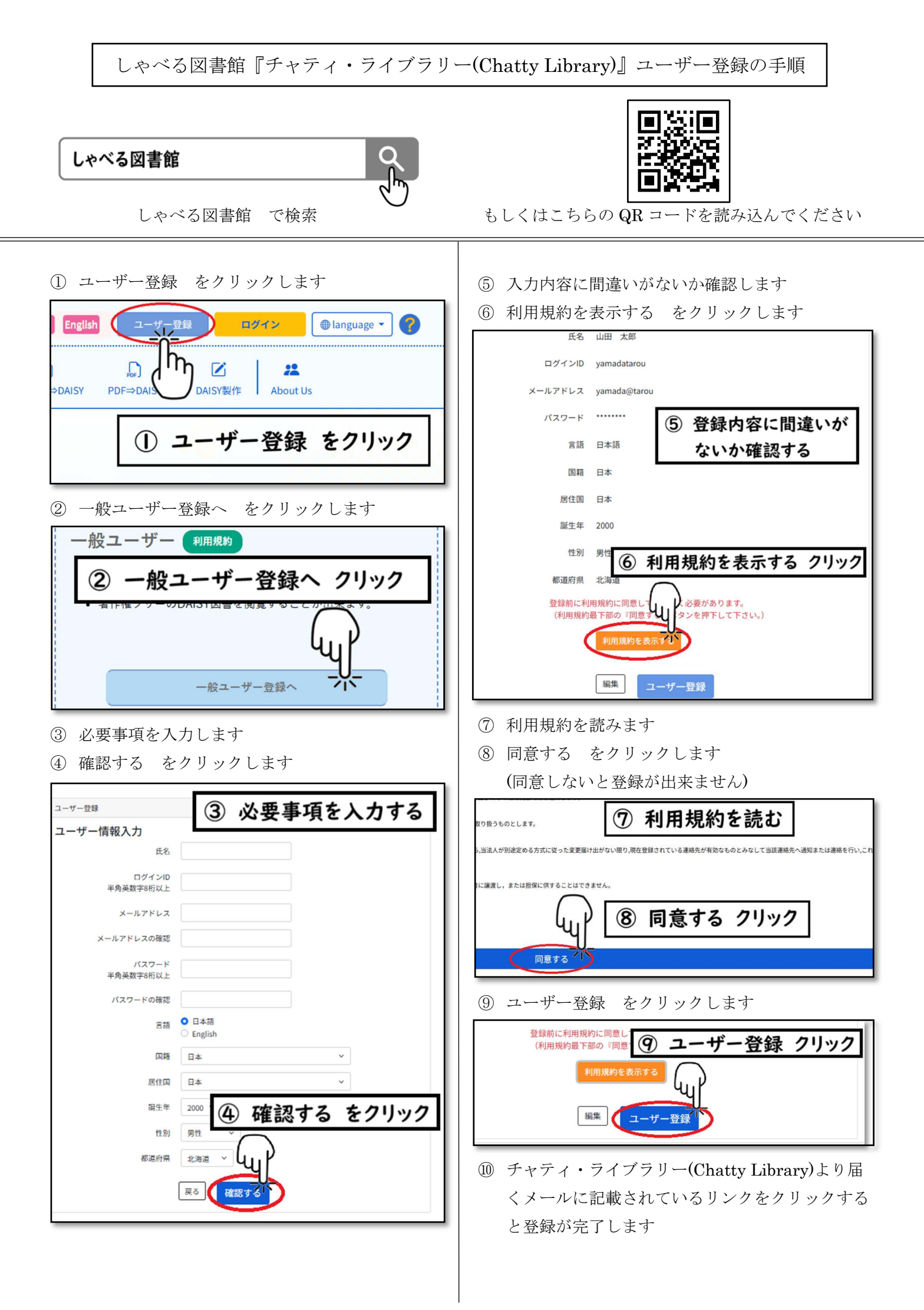

## ⑪ ログイン をクリックします

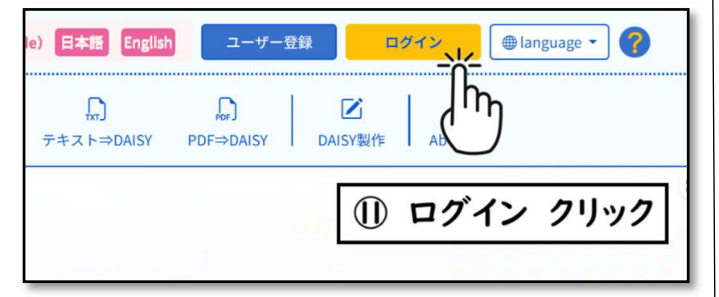

1D とパスワードを入力します
13 ログイン をクリックします

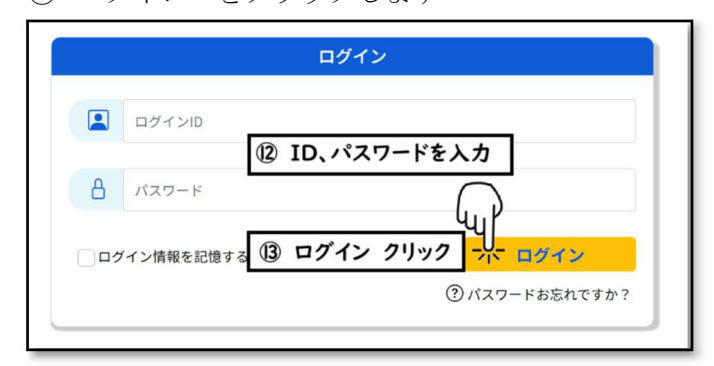

⑭ DAISY 書庫 をクリックします

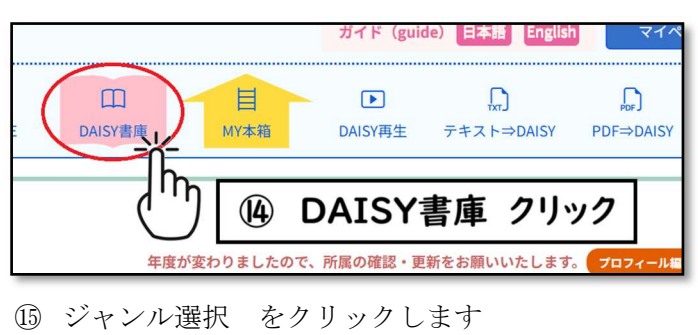

に

- 医療・福祉
  - チェックを入れます
- ① 検索 をクリックします

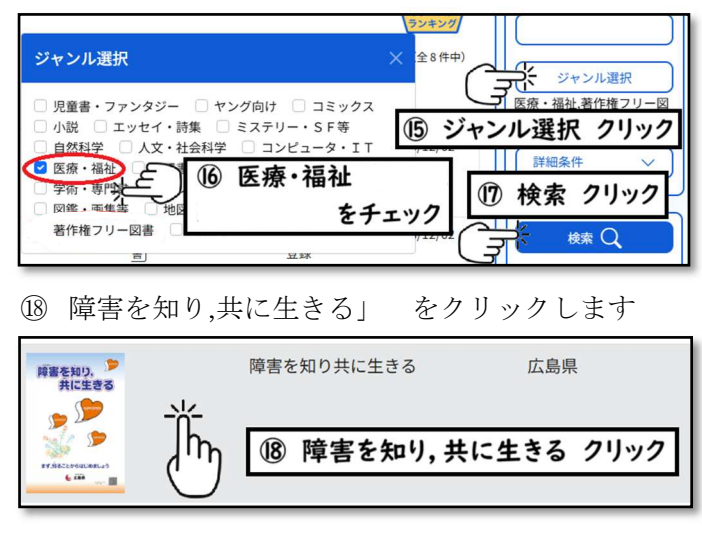

19 My 本棚に登録 をクリックします

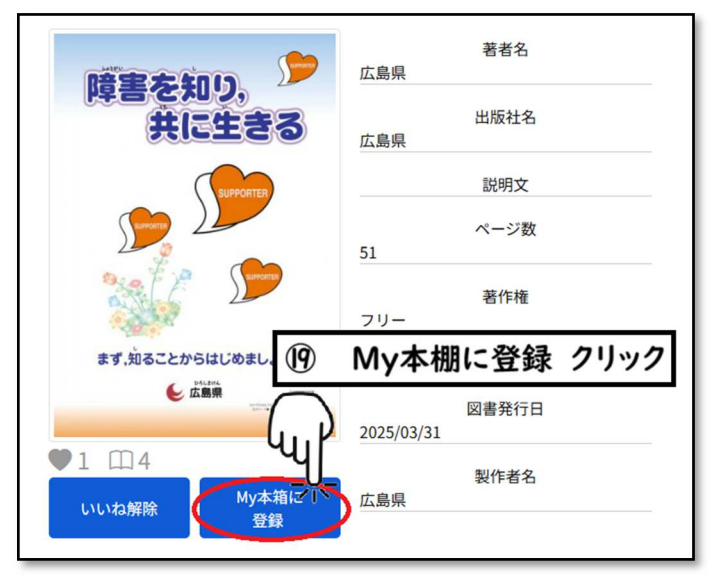

- 20 MY本棚 をクリックします
- 2 読む をクリックすることで読むことが出来ます

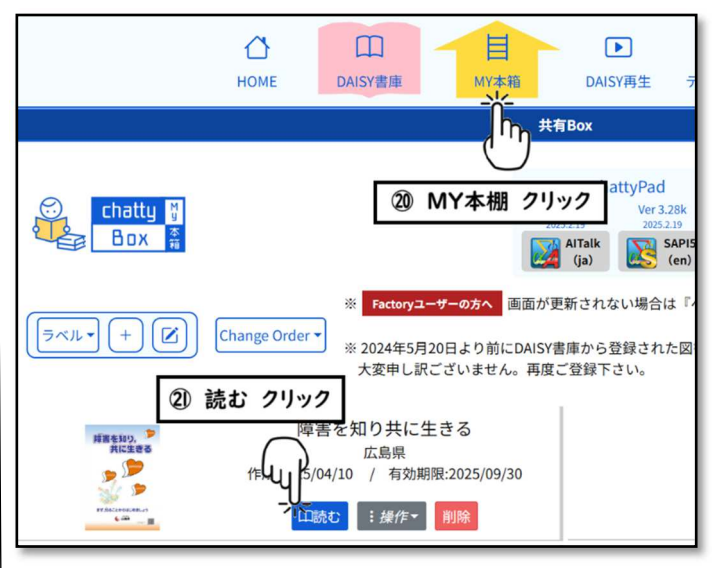

操作について分からない時は、ガイドの日本語をク リックすることでより詳しい説明が表示されます

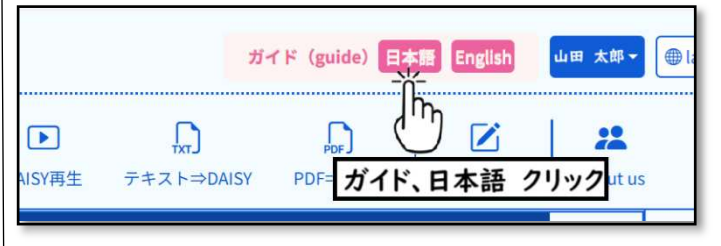